## 

# KamPROG for AVR

## ISP programmer for AVR microcontrollers

|                                                          | ) - rearamme | r            |                  |               | 1        |                               |           |            |           |            |
|----------------------------------------------------------|--------------|--------------|------------------|---------------|----------|-------------------------------|-----------|------------|-----------|------------|
| Kamami AVI                                               | e programme  | ming Fus     | bits Lock bits   | Programmer    | setup    |                               |           |            |           |            |
| Read                                                     | Write        | Values: 0>   | F 0xD1 0xFF      |               | ito-read |                               |           | •          |           |            |
| BODLEVEL                                                 | Brown-out    | detection di | abled            |               |          |                               |           |            |           |            |
| OCDEN                                                    | Г            |              |                  |               |          |                               |           |            |           |            |
| JTAGEN                                                   |              |              |                  |               |          |                               |           |            |           | _          |
| SPIEN                                                    | 2            |              |                  |               |          |                               | 1 frances |            |           |            |
| WDTON                                                    | Г            |              |                  |               |          |                               |           |            |           |            |
| EESAVE                                                   | 2            |              |                  |               |          |                               |           |            |           | - American |
| BOOTSZ                                                   | Boot Flash   | size=4096 v  | ords start addre | ss=\$F000     |          |                               |           |            |           |            |
| BOOTRST                                                  |              |              |                  |               |          |                               |           |            |           | 78         |
| CKDIV8                                                   |              |              |                  |               |          |                               | E         | _          |           |            |
| CKOUT                                                    |              |              |                  |               |          |                               | 1 FK      | amp        |           | V V        |
| CKSEL/SUT                                                |              |              |                  |               |          | ALC: NOT THE REAL PROPERTY OF |           |            |           |            |
|                                                          | Ext. Cryst   | i Osc. 8.0-  | MH2; Start-up t  | ime: 16K CK + | + 65 ms  |                               | Bo Marine | Kamami.co  | OG<br>In  | P          |
| tering programming<br>rogramming mode<br>orgramming mode | Ext. Cryst.  | I Osc. 8.0-  | MH2; Start-up t  | ine: 16K CK + | + 65 ms  |                               | BO HANK   | Spice Aven | <b>PG</b> |            |

Thank you for buying KamPROG for AVR. We hope that the power and quality of our tool allow you to appreciate the advantages of AVR microcontrollers.

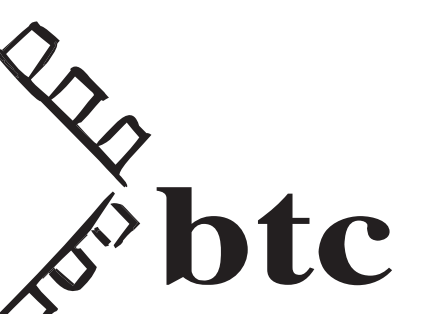

ver. 1.0

### KAMAM

#### Introdcution

KamPROG for AVR is development/production programmer for Atmel AVR microcontrollers. It can be controlled by KamProg application, Bascom AVR and AVR Studio. Programmer is connected to PC USB port. KamPROG works with AVR microcontrollers that can be connected through 10-pins IDC header (Atmel standard).

#### **Features**

- Programmer for ISP-enabled AVR microcontrollers
- ▶ 10-pins IDC output header, Atmel standard pinout (Fig. 1)
- Power supply from USB port
- Operates with KamPROG application, Atmel AVR Studio and Bascom AVR
- Windows XP, Windows Vista compatible

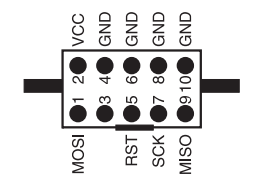

Fig. 1. Output connector pin layout

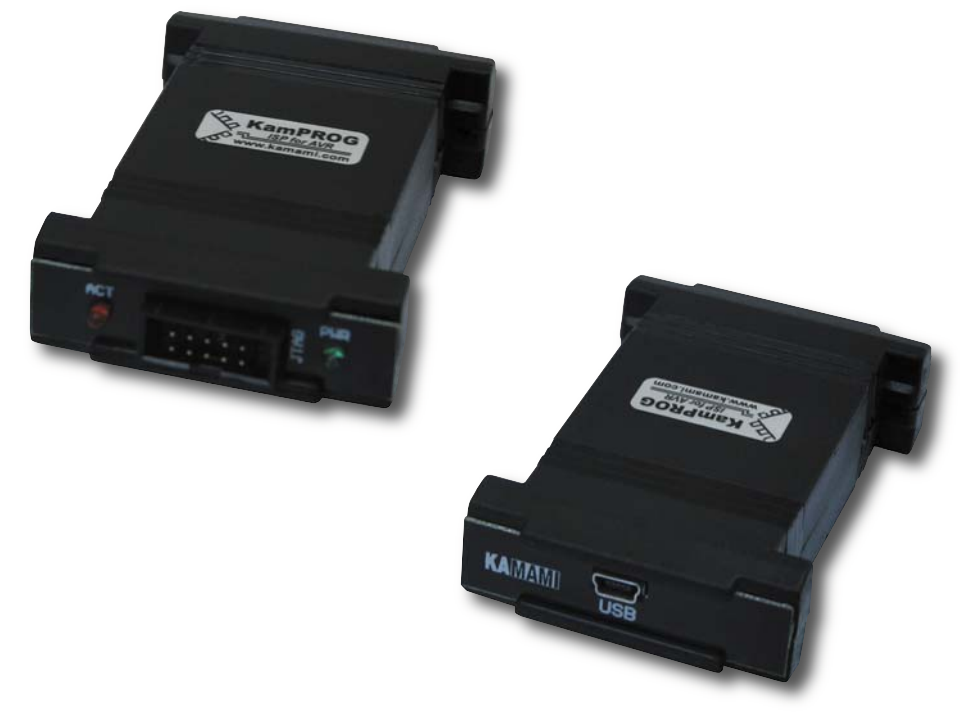

#### **Standard equipment**

| Code    | Description                |  |  |  |  |  |
|---------|----------------------------|--|--|--|--|--|
| KamPROG | Cable USB A/mini B         |  |  |  |  |  |
|         | KamPROG for AVR programmer |  |  |  |  |  |
|         | IDC cable (1m)             |  |  |  |  |  |

#### **Technical assistance**

For technical assistance, please contact support@kamami.com. Please provide the following data:

- Version of the operating system
- Microcontroller type used in your system and its oscillator frequency
- Detailed description of the problem

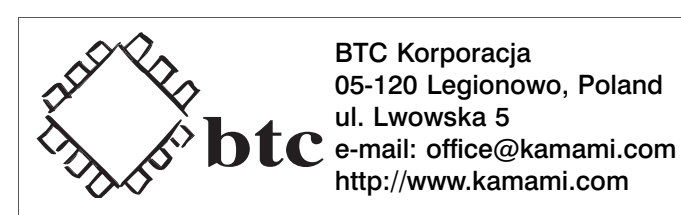

#### Disclaimer

BTC Korporacja makes no warranty for the use of its products and assumes no responsibility for any errors which may appear in this document nor does it make a commitment to update the information contained herein.

BTC Korporacja products are not intended for use in medical, life saving or life sustaining applications. BTC Korporacja retains the right to make changes to these specifications at any time, without notice. All product names referenced herein are trademarks of their respective companies.

#### Installation

KamPROG for AVR does not require drivers, you only need to download and install KamPROG software (*http://www.kamami.com/?content=kamprogavr*). During installation you have to decide, whether you want to install AVR Studio Plug-in (Fig. 2).

Bascom AVR (v. 1.11.9.3 and newer) supports KamPROG for AVR.

| 🔂 Setup - KamPROG for AVR                                                                                                    |      |  |  |  |  |
|----------------------------------------------------------------------------------------------------|------|--|--|--|--|
| Select Components<br>Which components should be installed?                                                                             |      |  |  |  |  |
| Select the components you want to install; clear the components you do not want to install. Click Next when you are ready to continue. |      |  |  |  |  |
| Full installation                                                                                                    | ·    |  |  |  |  |
| Main Files 1,9 MB                                                                                                    |      |  |  |  |  |
| PlugIn for Atmel AVR Studio 0,1 MB                                                                                                    |      |  |  |  |  |
|                                                                                                    |      |  |  |  |  |
| Current selection requires at least 2,6 MB of disk space.                                                                              |      |  |  |  |  |
| < <u>B</u> ack Next > Car                                                                                                    | icel |  |  |  |  |

Fig. 2. KamPROG for AVR installation

#### **Software**

KAMAM

4

On the figure 3 you can see programmer's application window.

| Ki Kamami AVR programmer                                                |                          |                        |  |  |  |  |
|-------------------------------------------------------------------------|--------------------------|------------------------|--|--|--|--|
| Microcontroller Memory programming Fuse bits Lock bits Programmer setup |                          |                        |  |  |  |  |
| Supported AVR microcontroller                                           | s                        | Save settings (Ctrl+S) |  |  |  |  |
| ATmega128                                                               | Identify microcontroller |                        |  |  |  |  |
| ATmega1281                                                              | Circulture budge         | Load settings (Ctrl+O) |  |  |  |  |
| ATmega16<br>ATmega162                                                   | Signature bytes          |                        |  |  |  |  |
| ATmega168                                                               | Auto-identify            |                        |  |  |  |  |
| ATmega169P<br>ATmega2560                                                |                          |                        |  |  |  |  |
| ATmega2561                                                              |                          |                        |  |  |  |  |
| ATmega324P                                                              |                          |                        |  |  |  |  |
| ATmega325                                                               |                          |                        |  |  |  |  |
| ATmega3250P                                                             |                          |                        |  |  |  |  |
| ATmega328P<br>ATmega329                                                 |                          |                        |  |  |  |  |
| ATmega3290P                                                             |                          |                        |  |  |  |  |
| ATmega329P<br>ATmega48                                                  |                          |                        |  |  |  |  |
| ATmega64                                                                |                          |                        |  |  |  |  |
| Almega644P<br>ATmega645                                                 |                          |                        |  |  |  |  |
| ATmega8                                                                 |                          |                        |  |  |  |  |
| ATmega8535                                                              |                          |                        |  |  |  |  |
| ATmega88                                                                |                          |                        |  |  |  |  |
| ATtiny13                                                                |                          |                        |  |  |  |  |
| ATtiny2313<br>ATtiny24                                                  |                          |                        |  |  |  |  |
| ATtiny25                                                                |                          |                        |  |  |  |  |
| ATtiny261                                                               |                          |                        |  |  |  |  |
|                                                                         |                          |                        |  |  |  |  |
|                                                                         |                          | <u> </u>               |  |  |  |  |
|                                                                         |                          |                        |  |  |  |  |
|                                                                         |                          |                        |  |  |  |  |
|                                                                         |                          |                        |  |  |  |  |
| Progress:                                                               |                          | ¥                      |  |  |  |  |

Fig. 3. Microcontroller tab of KamPROG for AVR application

#### **Microcontroller** tab

On this tab you can find list of supported microcontrollers. You can choose programmed device on the list or identify it using its signature bytes (*Identify microcontroller* button). If you check *Auto-identify* checkbox then device will be identified everytime you open this tab.

5

#### Memory programming tab

To erase microcontroller's Flash memory, EEPROM memory (if EESAVE is not set), lock bits (LB, BLB0, BLB1) press *Chip erase*.

To write Flash memory enter hex file name, press *Write button* in Flash section. You can also use two additional options: *Erase chip before Flash programming* and *Verify written data*.

You can also verify written data by pressing *Verify* button and read microcontroller's Flash memory conent into hex file (*Read* button).

EEPROM section works similar (*Erase chip before Flash programming* and *Verify written data* options are not available for EEPROM).

| 🕼 Kamami AVR programmer 📃 🗖 🔀                                               |
|-----------------------------------------------------------------------------|
| Microcontroller Memory programming Fuse bits   Lock bits   Programmer setup |
| Chip erase                                                                  |
| Flash                                                                       |
| Erase chip before Flash programming     Verify written data                 |
|                                                                             |
| Write Verity Read                                                           |
| EEPROM                                                                      |
| Verify written data                                                         |
|                                                                             |
| write venry Read                                                            |
|                                                                             |
|                                                                             |
|                                                                             |
|                                                                             |
|                                                                             |
|                                                                             |
|                                                                             |
|                                                                             |
|                                                                             |
|                                                                             |
|                                                                             |
| ~                                                                           |
| Progress:                                                                   |

Fig. 4. Memory programming tab of KamPROG for AVR application

#### Fuse bits and Lock bits tabs

Here you can set fuse bits and lock bits values.

NOWCE

KAMAM

Be careful while changing fuse bits values. Some combinations can make microcontroller not accessible using SPI! For more informations see microcontroller's documentation.

| 🜃 Kamami AV     | VR programmer                                           |
|-----------------|---------------------------------------------------------|
| Microcontroller | Memory programming Fuse bits Lock bits Programmer setup |
| Read            | Write Values: 0xE1 0x93 0xFD  Auto-read                 |
| M103C           |                                                         |
| WDTON           |                                                         |
| OCDEN           |                                                         |
| JTAGEN          |                                                         |
| SPIEN           |                                                         |
| СКОРТ           |                                                         |
| EESAVE          |                                                         |
| BOOTSZ          | Boot Flash size=2048 words start address=\$F800         |
| BOOTRST         |                                                         |
| BODLEVEL        | Brown-out detection level at VCC=2.7 V                  |
| BODEN           |                                                         |
| CKSEL/SUT       | Int. RC Osc. 1 MHz; Start-up time: 6 CK + 64 ms         |
|                 |                                                         |
|                 |                                                         |
|                 |                                                         |

Fig. 5. fuse bits tab of KamPROG for AVR application

| Microcoptrollor |                                                          |   |
|-----------------|----------------------------------------------------------|---|
| Microconcroller | Memory programming   Puse bits   bits   Programmer setup |   |
| Read            | Write Byte value: 0xFF  Auto-read                        |   |
| BLB1            | No lock on SPM and LPM in Boot Section                   |   |
| BLBO            | No lock on SPM and LPM in Application Section            |   |
| LB              | No memory lock features enabled.                         | - |
|                 |                                                          |   |
|                 |                                                          |   |
|                 |                                                          |   |
|                 |                                                          |   |

Fig. 6. Lock bits tab of KamPROG for AVR application

#### Programmer setup tab

Here you can set ISP frequency and read programmers firmware version. Make sure that ISP frequency is less than microcontroller frequency divided by 4.

| Ki Kamami AVR programmer                                                                 |                                                                     |
|------------------------------------------------------------------------------------------|---------------------------------------------------------------------|
| Microcontroller   Memory programming   Fuse bits   Lock bits   Programmer setup          |                                                                     |
| ISP frequency 100 kHz                                                                    |                                                                     |
| Firmware version: 1.0                                                                    | Kamami<br>Lwowska 5<br>05-120 Legionowo<br>Poland<br>www.kamami.com |
| Reading firmware version.<br>Firmware version: 1.0.<br>Reading ISP frequency succeded.   | <u>^</u>                                                            |
| Reading Infiniware version.<br>Firmware version: 1.0.<br>Reading ISP frequency succeded. |                                                                     |
| Progress:                                                                                | <b>⊠</b>                                                            |

Fig. 7. Programmer setup tab of KamPROG for AVR application

#### **AVR Studio 4**

If you selected KamPROG for Atmel AVR Studio plug-in option during installation, then you can use KamPROG in Atmel AVR Studio 4. If there is no Kamami AVR programmer item in *Tools* menu and there is no Kamami toolbar, then open *Plug-in Manager* (*Tools>Plug-in Manager*) and check *Kamami\_AVR\_programmer* in the list, restart AVR Studio. Now you can open programmer's application (*Tools>Kamami AVR programmer>Connect*) and write Flash memory (*Tools>Kamami AVR programmer>Write Flash*), both operations can be done using toolbar.

Write Flash works only when project's output hex file has the same name as project file!

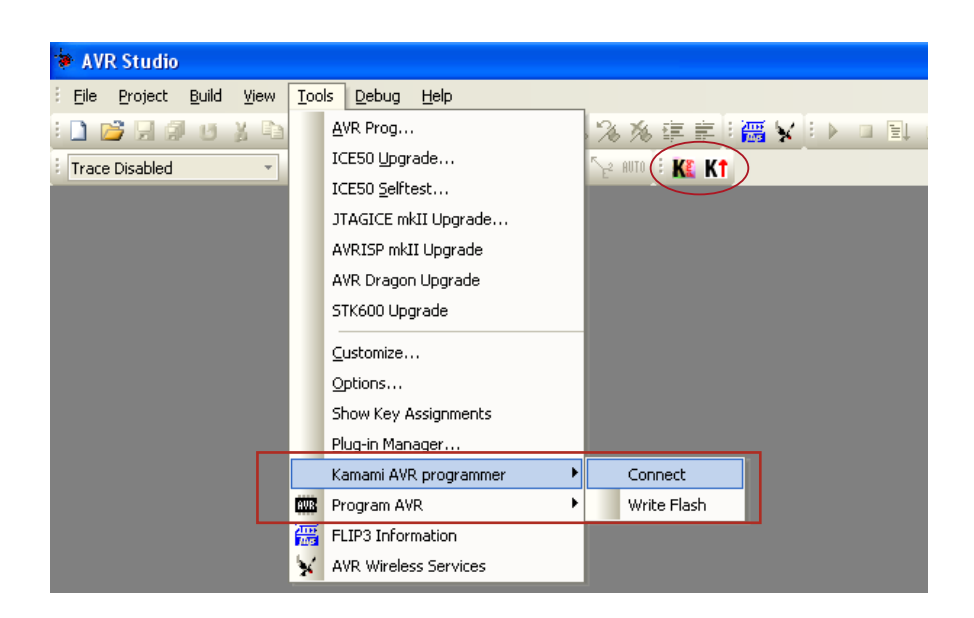

Fig. 8. KamPROG for AVR controls in Atmel AVR Studio 4

| 2 | 🖗 AVR Studio Plug-in Manag                                                                            | er                                |                                                                                  |                    | × |
|---|----------------------------------------------------------------------------------------------------|-----------------------------------|----------------------------------------------------------------------------------|--------------------|---|
| 1 | ile <u>D</u> ebug Help                                                                                |                                   |                                                                                  |                    |   |
|   | Name<br>✓ Atmel AVR Assembler (Project)<br>✓ Kamami_AVR_programmer<br>✓ AVR GCC (Project)<br>✓ STK500 | Vendor<br>Atmel<br>Atmel<br>Atmel | Comments<br>AVR Assembler IDE<br>Compiler plug-in for avr-gcc<br>AVR Starter Kit |                    |   |
|   |                                                                                                    |                                   |                                                                                  |                    |   |
|   |                                                                                                    |                                   |                                                                                  |                    | _ |
|   |                                                                                                    |                                   |                                                                                  |                    |   |
|   |                                                                                                    |                                   |                                                                                  | Save and Evit Duit | 1 |

Fig. 9. Atmel AVR Studio Plug-in window

9

#### **Command line**

You can also use command line tool – KamPROGAVRc.exe – to work with KamPROG AVR. First you have to go to KamPROG AVR folder (default path is *C:\Program Files\KamPROGAVR*), then type in *KamPROGAVRc* and press *Enter* to display help.

#### **Examples**

- Performing chip erase of autodetected device:
  - KamPROGAVRc -d -r -s 2
  - -d chip autodetection
  - -r chip erase
  - -s 2 set SPI frequency to 50kHz (omitting this parameter sets frequency to 100kHz)
- Reading ATmega8 fuse bits
  - KamPROGAVRc -c ATmega8 -B
  - -c ATmega8 connected device is ATmega8
  - -B read fuse bits
- ▶ Writing led.hex into autodetected device's Flash memory:
  - KamPROGAVRc -d -f led.hex
  - -f led.hex write led.hex into device's Flash memory

#### **X-ON Electronics**

Largest Supplier of Electrical and Electronic Components

Click to view similar products for Programmers - Processor Based category:

Click to view products by Kamami manufacturer:

Other Similar products are found below :

TPG100004TPG100017X2S-FP-XCY8CKIT-005APM32PROGASBK-014CMT WRITERATB-USBASPMIKROPROG FOR 8051MIKROPROG FOR PSOC5LPJTAG HS2 PROGRAMMING CABLEJTAG-SMT2-NC SM PROGRAMMING MODULEZL30PRGV2-1MIKROE-1505MIKROPROG FOR AVRMIKROPROG FOR CECMIKROPROG FOR PIC,DSPIC AND PIC32MIKROPROG FORSTM32MIKROPROG FOR TIVAZL31PRGZL20PRGAVR-ISP500-TINYMIKROE-2511CYBLE-012011-PROGCT210A-S5.16.02DC9010BTPG100016-G3FP-ARM-1VFP-MSPTPG100001-G3XS-FP-XCYBLE-212006-PROGXS-FP-ARM-1VGP-ARM-1VTPG100017-G3TPG100012-G3ACNPROGPGM-07834XUP USB-JTAG PROGRAMMING CABLEREVELPROG-ISGANGPRO-ARM-1VCODEGRIP FOR ARMCODEGRIP FOR STM32CODEGRIP FOR KINETISCODEGRIP FOR TIVAFLASHPRO-430-CCFLASHPRO-430-STDFLASHPRO-ARM(X2S)FLASHPRO-ARM-1V(XS)